## Экспресс-справочник по инструментам MS PowerPoint 97/XP/2003 и 2007/2010, ч. XL

| ЗЗЗ ЗЗЗ ЗЗЗ ЗЗЗ ЗЗЗ ЗЗЗ ЗЗЗ ЗЗЗ ЗЗЗ ЗЗ                                                                                                    | 29         30         46         47         8         39         40           Annusular         Toxas chañzes         Pecuensip bequie         1         1         1         1         1         1         1         1         1         1         1         1         1         1         1         1         1         1         1         1         1         1         1         1         1         1         1         1         1         1         1         1         1         1         1         1         1         1         1         1         1         1         1         1         1         1         1         1         1         1         1         1         1         1         1         1         1         1         1         1         1         1         1         1         1         1         1         1         1         1         1         1         1         1         1         1         1         1         1         1         1         1         1         1         1         1         1         1         1         1         1         1         1         1 <th>41 42 38<br/>326 327<br/>чид Набстройки Асгорат<br/>管理 使 定 出 Шаровенть текст<br/>Преобразовать в SnarfArt -<br/>Асзац 36 37 108</th> <th>121-126 328 329 330 331<br/>Заливна амгуры<br/>2 Сонтур фагуры<br/>Упорядочить Экспресс-стили<br/>Рисование</th> <th>54<br/>- Да найти<br/>- ца заменить -<br/>- Редактирофание<br/>55</th>                                                                                                    | 41 42 38<br>326 327<br>чид Набстройки Асгорат<br>管理 使 定 出 Шаровенть текст<br>Преобразовать в SnarfArt -<br>Асзац 36 37 108                                                                                                    | 121-126 328 329 330 331<br>Заливна амгуры<br>2 Сонтур фагуры<br>Упорядочить Экспресс-стили<br>Рисование                                                                                                    | 54<br>- Да найти<br>- ца заменить -<br>- Редактирофание<br>55                                                                                                    |
|----------------------------------------------------------------------------------------------------|----------------------------------------------------------------------------------------------------|----------------------------------------------------------------------------------------------------|----------------------------------------------------------------------------------------------------|----------------------------------------------------------------------------------------------------|
| 316<br>1 2 3 4 ↓ 5 6 7 91011<br>3 3 4 ↓ 5 6 7 91011<br>4 4 4 4 5 6 7 91011<br>4 4 4 4 5 6 7 91011<br>2 3 4 ↓ 5 6 7 91011                                                                                                    | 332 333 17 18 19 60<br>сайт граная<br>12 13 14 15<br>а т 1 = := ;<br>35 36 39 40                                                                                                    | 61 65 334 62 63 64 1<br>Вставка дизан Переради Анимации Показ сл<br>артинка Сициок Фотоальбом<br>Извострации<br>Забр                                                                                                    | 6 335 71 68.69 72 76<br>идов Рецензирование Вра Настройки Аст<br>Сссалка Действие Надпись Колонтитулы WordAr Дата и Н<br>время с<br>Сссалки                                                                                                    | 336 77 78 79 337 338 80<br>оран                                                                                                    |
| 339 100 315                                                                                                    | олы Аниналия Показ слайдов Рананзилования                                                                                                    | на Настройки Ассорат Формат                                                                                                    |                                                                                                    | 102 103 104 341 342                                                                                                    |
| Параметры Сраницы<br>Параметры Страницы                                                                                                    |                                                                                                    |                                                                                                    | Aa Aa Aa Aa                                                                                                    | Цести<br>↓ Шрифта<br>↓ Орффекти<br>↓ Орфекти<br>↓ Орфекти<br>↓ Орфекти<br>↓ Орфекти<br>↓ Орф                                                                                                    |
| 343                                                                                                    |                                                                                                    | 344                                                                                                    | 345                                                                                                    | 346 347 348 349 350                                                                                                    |
| Сайл Главная Вставка Дизайн Пер<br>Просмотр Нет Прорезание Выцветан                                                                                                    | еходы Анимация Показ слайдов Рецензировані<br>ие Сдвиг Появление Панорама Провалени                                                                                                    | ие Вид Надстройки Acrobat Формат<br>ие Случайные Фигура Открызание Наплые Ви                                                                                                    | Спышка Растворение Шашки Спышка Растворение                                                                                                    | Звук: [Нег Буха] т Смена снаїда<br>Длительность 02,00 ≎ Г По щенчку<br>Применить ко всем После 00:00,00 ≎                                                                                                    |
| Просмотр                                                                                                    |                                                                                                    | Переход к этому слайду                                                                                                    |                                                                                                    | Время показа слайдов                                                                                                    |
|                                                                                                    | 352                                                                                                    |                                                                                                    | 353 354 355 356 357 3                                                                                                    | 58 359 360 361 362                                                                                                    |
| озіп<br>Гозеная Вставка Дизайн Перл<br>Просмотр<br>Нет Возникнов Выцветани<br>Просмотр                                                                                                    | 352<br>еходы Анимация Показ слайдов Реценуровани<br>в Вылет Плавное пр Панорама Появлении<br>Анимация                                                                                                    | ие Вид Надстройки Acrobat Формат<br>с Фигура Часовая стр., Случайные "Увеличени., у                                                                                                    | 353 354 355 356 357 33<br>араметры<br>фектор<br>- Росширеная анникация<br>- Росширеная анникация<br>- Росширеная анникация<br>- Росширеная анникация                                                                                                    | 58 359 360 361 362<br>алод Изменир порядок анимации<br>пельнусть:<br>с<br>кранесть вазад<br>с<br>время показа слайдов                                                                                                    |
| озіп<br>Главная Вставка Дизайн Перр<br>Просмотр<br>Просмотр<br>Пересмотр<br>Сайл Главная Вставка Дизайн Перр<br>Сайл Главная Вставка Дизайн Перр<br>Сайл Главная Вставка Дизайн Перр<br>Сайл Стакущего<br>начайна сайдар<br>Заба 364 365 366                                                                                                    | 352<br>еходи Анимация Показ слайдов Реценсировани<br>в Вилет Плавное пр Панорама Совенси<br>Анимация<br>еходи Анимация Показ слайдов Реценсировани<br>Настройка Сорить Настройка Зайко показа<br>демонстрации слайд Времени слайдов Настро<br>367 368 369 370                                                                                                    | ие Вид Надстройки Асговаt Формат<br>е Фигура Часовая стр., Случайные , Узеличени, у<br>ие Вид Надстройки Асговаt Формат<br>Воспроизвести речевое сопровождение<br>Испольбовать время показа слайдов<br>Показатьренении управления проигрывателен<br>371 372 373 374 37                                                                                                    | 353 354 355 356 357 3<br>аралистры<br>Фобацить Этригев -<br>Фобацить Этригев -<br>Фобацить Этригев -<br>Фобацить Этригев -<br>Фобацить Этригев -<br>Васширенная анимация по образце<br>Расширенная анимация<br>190 18 17<br>Васширенная анимация<br>190 18 17<br>С С С С С С С С С С С С С С С С С С С                                                                                                     | 361 362           ало         Измению порядок анимации           переместить вперед           317 318 319 320           16         24           24         25           24         107%           24         321           322         322                                                                                                    |
| Охон<br>Повеная         Газеная         Еставка         Дизайн         Пере<br>Просмотр           Просмотр         Пере         Возникнов         Выцветан           Просмотр         Пере         Возникнов         Выцветан           Окон         Пере         Возникнов         Выцветан           Окон         Пере         Пере         Пере           Сайл         Пере         Пере         Пере           С. Стехущего         Широгосява слейнов         после           363         364         365         366           378         379         380         26         381 | 352<br>2003 Анимация Показ слайдов Реценсировани<br>в Вылет Плавное пр Панорана Повелени<br>Соди Анимация Показ слайдов Рецензировани<br>соди Анимация Показ слайдов Рецензировани<br>аний Дерографии Срайд Времени Слайд Воловани<br>аний Дерографии Срайд Времени Слайд Воловани<br>аний Дерографии Срайд Воловани Сарад Воловани<br>аний Дерографии Срайд Воловани Сарад Воловани<br>аний Дерографии Срайд Воловани Сарад Воловани<br>аний Дерографии Срайд Воловани Сарад Воловани<br>аний Дерографии Сарад Воловани Сарад Воловани | ие Вид Надстройки Асговат Формат<br>е Фитрр Чассвая стр., Случайние у Увеличени, У<br>на Вид Надстройки Асговат Формат<br>Насстроизести речевое сопровождение<br>Виспроизести речевое сопровождение<br>Виспроизести речевое сопровождение<br>Виспроизести речевое сопровождение<br>Показаторански речаю каладов<br>Показаторански и управления проигрывателя<br>371 372 373<br>374 37<br>167 168 170 171 172 377<br>Пораоти на Справочники Тезурук<br>Преволикание<br>Пораоти справочники Тезурук<br>Правописание | 353 354 355 356 357 33<br>араметры<br>добавить<br>добавить<br>иникация от образця<br>Расширенная анимация<br>Расширенная анимация<br>190 18 17<br>46 47 41<br>5 376<br>172 176 173 174 175 184<br>иникация от образця<br>190 18 17<br>46 47 41<br>5 376<br>Создать<br>Показ слайдов<br>Граненного<br>Создать<br>Прикечаник<br>Прикечаник<br>Создать<br>Прикечаник<br>Создать<br>Прикечаник<br>Создать<br>Прикечаник<br>Создать<br>Прикечаник<br>Создать<br>Прикечаник<br>Создать<br>Создать<br>Прикечаник<br>Создать<br>Создать<br>Создать<br>Прикечаник<br>Создать<br>Прикечаник<br>Создать<br>Создать<br>Соз | 361 362           алор         Изисника подарок анимации           переместить вперед           алор         Изисника подарок анимации           переместить вперед           317 318 319 320           16         24           24         25           24         25           24         25           24         321           322         321           322         323           4         180         181           182 183         385           астротии         Асоран           Формат         Доже           Эдожет         Эдожет           Эдожет         Эдожет           Эдожет         Эдожет           Эдожет         Эдожет           Эдожет         Эдожет |

## Специальные обозначения:

**[O3!]** - Уникальная для Microsoft Office 97\XP\2003 функция.

[07!] - Уникальная для Microsoft Office 2007\2010 функция.

[ОЗМ+][Меню] - Данная функцию доступна как команда, из указанного меню Office Word 97\XP\2003.

**[ОЗВ+]** - Данную функцию можно вручную добавить на панель инструментов, используя редактор панелей Office 97\XP\2003.

[О7Т+][Вкладка] - Данная функция присутствует в Office 2007\2010 на указанной вкладке

[O3D+][Адрес в меню] — Данная функция или группа настроек, присутствует в Office 97/ХР/2003 в виде «Диалога» - т.е. окна с настройками, вкладками, и кнопками «ОК», «Отмена», «Применить»

**[O3Sb+][Адрес в меню или функция]** – Данная функция является частью специального режима боковой панели Office 97/XP/2003. Вы можете её найти пройдя по указанном адресу.

## Описания:

1) – 100) Пояснения смотрите в «Экспресс-справочнике по инструментам MS Office Word ..., часть 1»

101) – 186) Пояснения смотрите в «Экспресс-справочнике по инструментам MS Office Word ..., часть 2»

187) – 314) Пояснения смотрите в «Экспресс-справочнике по инструментам MS Office Excel ..., часть XL»

- 315) Позволяет быстро добавить тень к выбранному участку текста.
- 316) [О3!] Позволяет приложить презентацию к электронному письму.
- **317) [O3!]** При просмотре списка слайдов, в режиме «Структура», позволяет скрыть/отобразить текст и всех текстовых блоков, каждого слайда. Полезно, при поиске нужно текста в большой презентации.
- **318) [O3!]** При просмотре списка слайдов, в режиме «Структура», позволяет скрыть/отобразить форматирование всех текстовых блоков, для каждого слайда. Полезно, при выравнивании стиля оформления текста во всей презентации.

- **319)** [O3!] Позволяет скрыть/отобразить специальную сетку на поверхности слайда. Полезно для исправления асимметричности расположения блоков в слайде. Также, <u>см. п.86</u>
- **320) [O3!]** Позволяет быстро переключить палитру цветов в слайде/документе между монохромной и цветной. Полезно для быстрой подготовки презентации к распечатки в монохромном виде.
- **321) [O3!]** Запускает в боковой панели PowerPoint «Конструктор» слайдов. Данный инструмент позволяет выбрать шаблон оформления для презентации, цветовой тон, и другие общие свойства для презентации, такие как например переходы между слайдами.
- 322) Позволяет добавить новый слайд в презентацию. В [O3!], также включает автоматически инструмент «Макет» - см п.323
- **323)** Инструмент «Макет», позволяет выбрать набор различных блоков для текущего слайда, а так же их расположение относительно друг друга.
- **324) [O7!]** Позволяет быстро восстановить положение и размеры блоков, согласно выбранному макету. Сработает, только если вы изменили положение и размер блоков в слайде.
- **325) [O7!]** Позволяет «разобрать», слайды по «разделам», то есть сгруппировать. Полезно для упорядочивания большого количества слайдов в одной презентации.
- 326) [O3D+][Формат > Прототип > Надпись > Повернуть текст в автофигуре на 90°] Позволяет быстро изменить угол, под которым будет написан текст, в текущем текстовом блоке. (Изменения происходят с шагом 90°)
- **327)** [O3D+][Формат > Прототип > Надпись > Размещение текста] Позволяет задать вертикальное выравнивание в текстовом блоке.
- **328)** [**O7!**] Позволяет применить один из экспресс-стилей Office к выбранной(ным) автофигуре(рам).
- **329)** [O3D+][Формат > Прототип > Цвета и линии] Позволяет изменить цвет заливки выбранных(ой) автофигур(ы)
- **330)** [O3D+][Формат > Прототип > Цвета и линии] Позволяет тип толщину и цвет линии (контура) выбранных(ой) автофигур(ы)
- 331) [07!] Позволяет применить различные эффекты к выбранной(ным) автофигуре(рам), такие как: объём, свечение, отражение, и т.д.
- **332)** [O3B+] Позволяет сделать текст «зачёркнутым». Это элемент форматирования текста.
- **333)** [O3B+] Позволяет быстро сменить «<u>межбуквенный»</u> интервал.
- **334)** [ОЗМ+][Вставка > Слайды из фалов] Позволяет быстро создать новую презентацию типа «Фотоальбом», на основе выбранных вами фотографий, рисунков, и подписей.
- 335) [O3M+][Показ слайдов > Настройка действия] Позволяет превратить выбранную автофигуру или рисунок, в <u>интерактивный объект</u>, то есть прикрепить к нему некоторое(ые) действие(ия), срабатывающие на щелчок по объекту, или наведению на него мыши. Например, вы можете нарисовать стрелки, с помощью инструмента «Автофигуры», и заставить презентацию переходить от кадра к кадру, при щелчке по ним.
- **336) [ОЗМ+][Вставка > Номер слайда]** Позволяет вставить в автоматическом режиме номера слайдов. Инструмент схож с инструментов «Вставка номеров страниц», и полезен будет преимущественно при распечатке презентации.
- **337)** [O3M+][Вставка > Фильм и звук] Позволяет вставить в текущий слайд видеоролик с вашего компьютера или из интернета.
- **338)** [O3M+][Вставка > Фильм и звук] Позволяет вставить в текущий слайд звуковой файл с вашего компьютера, или записать с микрофона.
- 339) [O3M+][Файл > Параметры страницы] Позволяет изменить «Параметры страницы», на самом деле скорее слайда, так как в этих параметрах поля и размеры «страницы», опираются не на метрическую систему счисления, а на разрешения в точках, что говорит об цифровом приёмнике информации, а точнее о экране, или проекторе. Помимо всего прочего, позволяет сменить ориентацию слайдов.
- 340) [O3Sb+][п. 321] Позволяет выбрать стиль оформления для презентации, на основе встроенных шаблонов.
   В [O3!], эту возможность предоставляет инструмент «Конструктор»(см. п.321)
- 341) [07!] Позволяет быстро сменить или задать стиль фона для всех слайдов. Полезно при «косметической»

переделке выбранного стиля, или создании своего.

- **342)** [**O7**!] Позволяет скрыть/скрыть фоновые изображения, встроенные в выбранный стиль. Полезно при поиске и исправлении дефектов фоновой заливки.
- 343) [O3Sb+][Показ слайдов > Смена слайдов > Просмотр] Позволяет просмотреть выбранный эффект перехода между слайдами.
- **344)** [O3Sb+][Показ слайдов > Смена слайдов] Позволяет задать эффект перехода между предыдущим и текущим слайдами.
- **345) [O7!]** Позволяет изменить настраиваемые параметры выбранного эффекта перехода. В **[O3!],** вместо параметров в списке отображается не только тип эффекта перехода, но и все его вариации.
- **346)** [O3Sb+][Показ слайдов > Смена слайдов] Позволяет задать звуковое сопровождение эффекту перехода между слайдами.
- **347)** [O3Sb+][Показ слайдов > Смена слайдов] Позволяет изменить длительность эффекта перехода между слайдами.
- **348)** [O3Sb+][Показ слайдов > Смена слайдов] Позволяет применить выбранные параметры эффекта перехода ко всем слайдам в презентации.
- **349)** [O3Sb+][Показ слайдов > Смена слайдов] Заставит систему ожидать щелчок мыши, для того чтобы перейти к следующему слайду. Полезно, если вы долго рассказываете о содержимом каждого кадра.
- **350)** [O3Sb+][Показ слайдов > Смена слайдов] Заставит автоматически сменяться кадры, через указанный интервал времени. Полезно, если вы хотите показать готовую презентацию, с минимальными ремарками.
- 351) [O3Sb+][Показ слайдов > Эффекты анимации > Просмотр] Позволяет последовательно, согласно настройкам «триггеров» проиграть анимацию всех объектов в текущем слайде.
- **352)** [O3Sb+][Показ слайдов > Смена слайдов] Позволяет задать эффекты появления, выделения и исчезновения для выбранного объекта.
- **353) [O7!]** Позволяет изменить настраиваемые параметры выбранного эффекта. В **[O3!],** вместо параметров в списке отображается не только тип эффекта, но и все его вариации.
- **354) [O7!]** Позволяет создать новый эффект анимации, опираясь на заготовки PowerPoint, и применить его к выбранному объекту. В **[O3!],** все возможные варианты отображаются в вписке эффектов, вместе с заготовками эффектов.
- **355)** [O3M+][Показ слайдов > Настройки анимации] Открывает/скрывает «Область анимации», специальную панель, с помощью которого, вы можете <u>визуально</u> редактировать длительность и порядок эффектов анимации для всех объектов в слайде.
- **356) [O10!]** Позволяет задать «Триггер», то есть элемент, при взаимодействии с которым, начнётся воспроизведение эффектов анимации, для текущего объекта.
- **357)** [O10!] Позволяет скопировать набор эффектов анимации текущего объекта, и применить их к другому объекту.
- 358) [ОЗМ+][Показ слайдов > Настройки анимации] Позволяет задать как после срабатывания триггера, должна начаться анимация. Также этот инструмент позволяет полностью исключить участие триггера, тем самым заставив эффект самовоспроизводиться.
- **359)** [ОЗМ+][Показ слайдов > Настройки анимации] Позволяет задать длительность, редактируемого в данный момент эффекта.
- **360)** [O3M+][Показ слайдов > Настройки анимации > (ПКМ по эффекту) > Параметры эффектов]Позволяет задать задержку между стадиями («шагами»), редактируемого в данный момент эффекта.
- **361)** [O3M+][Показ слайдов > Настройки анимации] Позволяет переставить редактируемый в данный момент эффекта анимации на позицию вверх, то есть поменяться местами с предыдущим эффектом анимации.
- **362)** [O3M+][Показ слайдов > Настройки анимации] Позволяет переставить редактируемый в данный момент эффекта анимации на позицию вниз, то есть поменяться местами с последующим эффектом анимации.
- 363) [ОЗМ+][Показ слайдов > Начать показ] Запустить проигрывание всей презентации.
- 364) [07!] Запустить проигрывание только текущего слайда.
- 365) [O10!] Запустить показ слайда через интернет. Требуется УЗ Windows Live ID.

- 366) [ОЗМ+][Показ слайдов > Произвольный показ] Позволяет запустить показ только выбранных слайдов.
- **367)** [O3M+][Показ слайдов > Настройка презентации] Позволяет изменить различные параметры показа слайдов, в т.ч. и зацикливание показа, и автосмена слайдов, даже без переходов.
- **368)** [**ОЗМ+**][Показ слайдов > Скрыть слайд] Позволяет запретить показ текущего слайда, во время воспроизведения презентации.
- **369) [ОЗМ+][Показ слайдов > Настройка времени]** Позволяет запустить проигрывание презентации, и замерить, сколько времени уходит на показ каждого слайда, и всей презентации в целом.
- **370)** [O3M+][Показ слайдов > Звукозапись] Позволяет запустить проигрывание презентации, и записать интервалы воспроизведения эффектов анимации, и речевые аннотации к каждому слайду.
- **371)** [O10!] Позволяет отключить или включить воспроизведение речевых аннотаций, во время показа слайдов презентации.
- **372) [O7!]** Позволяет использовать записанное раннее время запуска эффектов анимации при воспроизведении презентации.
- **373) [O10!]** Позволяет скрыть или отобразить элементы управления (кнопки) воспроизведением, во время показа презентации. В **[O7!] и [O3!]**, данные элементы управления отображаются всегда, в полупрозрачном режиме.
- 374) [O3D+][Показ слайдов > Настройка презентации] Позволяет сменить разрешение экрана во время воспроизведения презентации, для ускорения воспроизведения эффектов анимации на слабых компьютерах, за счёт снижения качества изображения.
- **375)** [O3D+][Показ слайдов > Настройка презентации] Позволяет задать на каком из 2х, или более подключённых мониторов/проекторов, необходимо воспроизводить презентацию.
- **376)** [O3D+][Показ слайдов > Настройка презентации] Позволяет запустить воспроизведение презентации в «режиме Докладчика», в этом режиме на одном мониторе иди проекторе демонстрируется презентация, а на другом отображаются заметки докладчика, и другая информация, не предназначенная для показа зрителям, но помогающая докладчику.
- **377)** [O3B+] Скрывает или отображает рукописные заметки на слайде, внесённые пером или маркером во время демонстрации презентации.
- 378) [ОЗМ+][Вид] Просмотр презентации в обычном режиме.
- 379) [ОЗМ+][Вид] В этом режиме вы может легко изменять порядок слайдов в презентации
- **380)** [ОЗМ+][Вид > Страницы заметок] В этом режиме вы сможете легко читать и изменять любого размера заметки к каждому слайду презентации.
- **381)** [O3M+][Oбразец] С помощью этого инструмента, вы сможете отредактирование «Образец слайдов» (Верхний слайд в дереве). это макет текущего стиля, поэтому все изменения, внесённые вами в размер, положение, и стиль блоков в этом режиме, отразятся на всех слайдах вашей презентации.
- **382)** [O3M+][Oбразец] Один из вариантов подготовки слайдов к печати. В этом режиме на листе будут распечатаны от 4х до 9 слайдов. Это тоже «образец» т.е. макет, который применяется при печати презентации в режиме «выдачи».
- **383)** [O3M+][Oбразец] Другой вариант распечатки слайдов. В этом режиме на листе будет распечатана крупная миниатюра слайда, и все заметки к нему в виде многоуровневого маркированного списка. Помните, что это тоже «образец» т.е. макет для печати в особом режиме.
- 384) [O3M+][Вид > Сетка и направляющие] Позволяет отобразить или скрыть «направляющие», специальные невидимые линии, по которым могут двигаться некоторые объекты, под действие особых эффектов анимации.
- **385)** [O3B+] Позволяет подтвердить все изменения, внесённые инструментами цензора, и вернуться в обычный режим редактирования.
- **389)** [O7!] Позволяет вписать в окно текущий слайд, если его масштаб отображает только часть слайда. [O3!], просто не позволяет увеличить масштаб так, чтобы слайд не вмещался в окно.
- 390) <u>См.п.320</u>
- 391) <u>См.п.320</u>

## 392) <u>См.п.320</u>

**393)** Расположить все открытые окна PowerPoint каскадом, то есть со сдвигом вправо и вниз, накладывая одно

на одно.